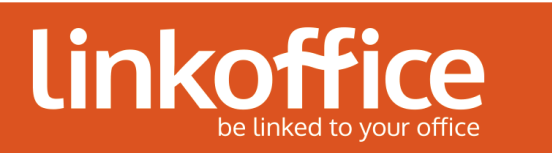

| Produit(s):       | VMware Horizon View HTML Access | Nº Version:       | 1.0 |
|-------------------|---------------------------------|-------------------|-----|
| Date:             | 07/05/2014                      | Date mise à jour: |     |
| Rédacteur:        | Thierry BOEHLER                 | Mise à jour par:  |     |
| Destinataires . : | Tous                            |                   |     |

## Connexion distance via un navigateur web

Sommaire

| 1 |
|---|
| • |

## 1. Objectif

Cette procédure explique comment se connecter à distance via un navigateur web (Chrome, Internet Explorer, Firefox, Safari,...)

## Prérequis :

- Navigateurs supportés : Internet Explorer 9 ou supérieur
  Chrome 28 ou supérieur
  Safari 6 ou supérieur
  Firefox 21 ou supérieur
- Systèmes supportés : Windows XP SP3, Vista SP1, 7, 8, 8.1
  Mac OSX (mini 10.6.8)
- Résolution maximum de chaque écran : **1920 x 1200**
- Les ports TCP 443 et 8443 doivent être ouverts. En général ces ports sont ouverts sinon voir avec le prestataire informatique de votre client.

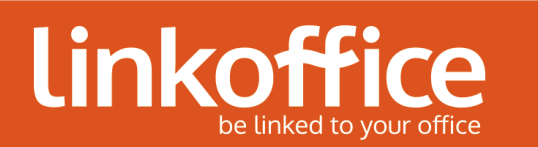

## 2. Ouvrir une session Linkoffice

- 1. Ouvrir votre navigateur Internet.
- 2. Aller sur le site https://desktop.linkoffice.com
- 3. Le site propose 2 types de connexion -> cliquer sur VMware Horizon View HTML Access

| Vous pouvez vous connecter à votre poste<br>VMware Horizon View Client offre de meille  | de travail en utilisant VMware Horizon View C<br>ures performances et fonctionnalités. | Client ou via le navigateur. |  |
|-----------------------------------------------------------------------------------------|----------------------------------------------------------------------------------------|------------------------------|--|
| Pour voir la liste complète des VMware Hor<br>Pour accéder à l'aide de VMware Horizon V | izon View Clients, cliquez sur ici.<br>īew, cliquez sur i <u>c</u> i.                  |                              |  |

4. Entrez vos identifiants de connexion Linkoffice puis cliquez sur Se Connecter.

| Se connecter      |            |              |  |  |
|-------------------|------------|--------------|--|--|
| Nom d'utilisateur |            |              |  |  |
| Nom d'utilisateur |            |              |  |  |
| Mot de passe      |            |              |  |  |
| Mot de passe      |            |              |  |  |
| Domaine           |            |              |  |  |
|                   | LINKOFFICE | 0            |  |  |
|                   |            |              |  |  |
| Annuler           |            | Se connecter |  |  |
|                   |            |              |  |  |

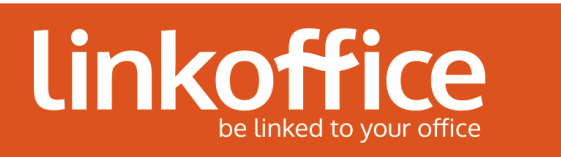

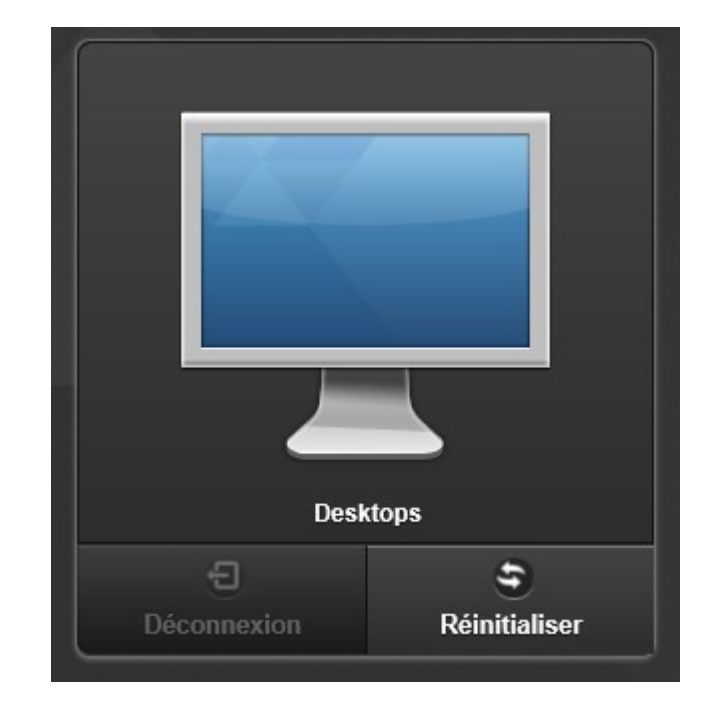

5. Sélectionner le poste de travail sur lequel vous souhaitez vous connecter

6. La connexion à votre poste de travail s'initialise.

<u>NB</u> : Vous pouvez afficher la session en mode **Plein écran** à l'aide de la touche **F11** (même touche pour sortir de ce mode)

<u>NB2</u> : Cette méthode de connexion via un navigateur web ne nécessite aucune installation mais comporte des limites :

- Pas de support de l'USB
- Pas de support audio
- Pas de remontée d'imprimantes locales
- Multimédia et animation non optimisé
- Pas de support du multi-écrans